## redbricks | school

## **Guidelines for Parents to access report cards online**

1. The reportbee portal can be accessed using the following link:

## https://redbricks.reportbee.com/results

- 2. Post login, you will be asked to enter your registered mobile number. In case, your mobile number is not registered on report bee website, please get it registered through the school counsellor.
- 3. Enter OTP (One time password) received on your registered mobile number.
- 4. On successful attempt, Reportbee Portal will be redirected to the report card section. The following reports can be viewed online on the reportbee portal:
  - Student's profile
  - ➢ Report Card
  - Academic progress graph

**Please note:** In case of any difficulty in assessing your account, please contact the school counselor 9099900080.